高松市立川添小学校

学校から持ち帰った<u>タブレット端末をご家庭にある Wi-Fi ルーターと接続し、インターネット利用を</u>可能にするための方法を示します。保護者の方が接続作業をしてください。

接続作業の前に、ご家庭の Wi-Fi ルーター本体の確認をします。特に<u>ネットワーク(SSID)やパスワ</u> ード(暗号化キー・セキュリティキー)の確認をお願いします。

なお、タブレット端末は学校での一斉更新のために「シャットダウン機能」を停止しています。使用 されない時は、<u>タブレットをたたんでください。</u>スリープ状態になるので、充電の消費を抑えることが できます。

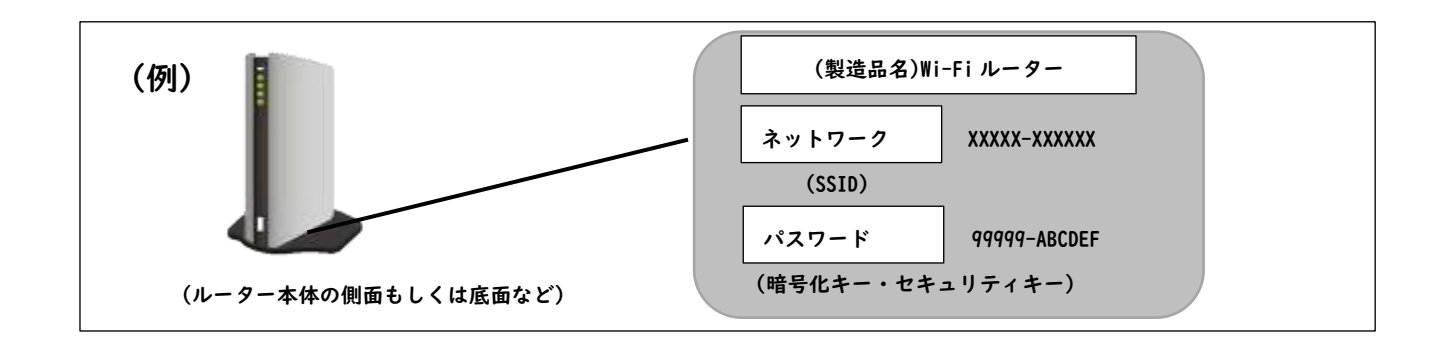

1.パソコンの右下から「地球儀マーク」をクリックします。

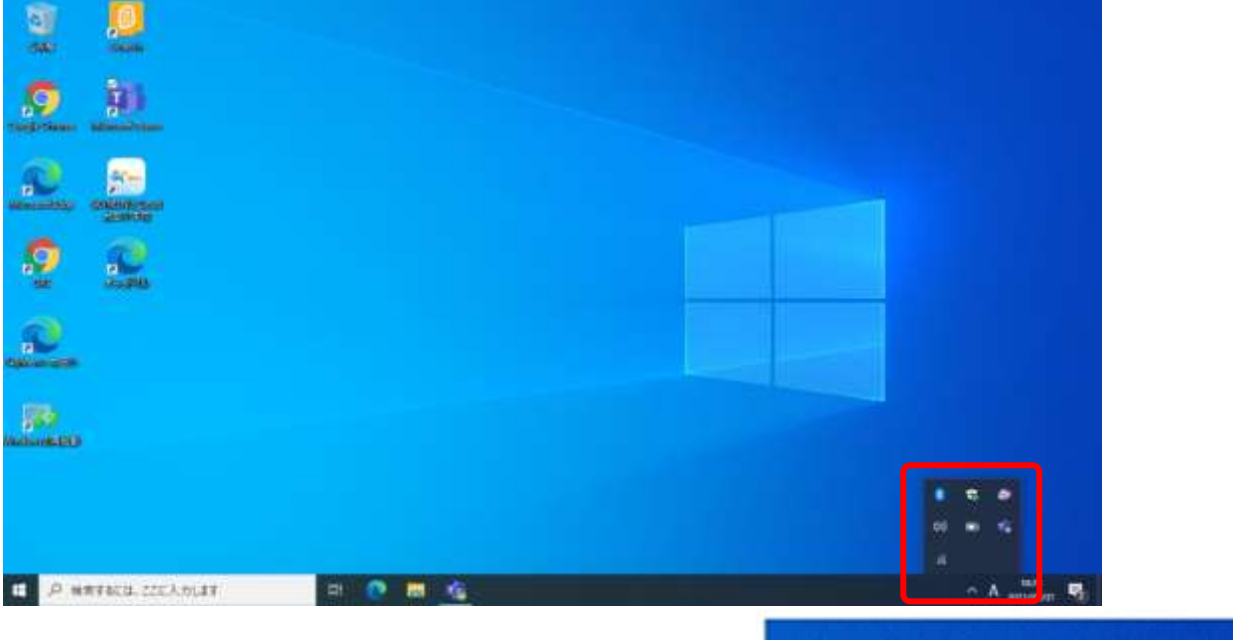

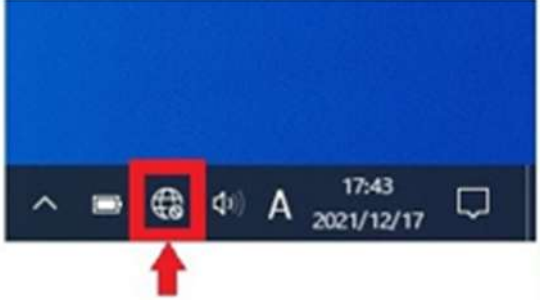

 2. 接続可能な「Wi-Fi」の一覧がでます。この一覧から、ご家庭の「Wi-Fi」ネットワーク(SSID)を クリックします。「接続」(①参照)をクリックしてください。この際、「自動的に接続」(②参照)の チェックも付けてください。次に、「パスワード(暗号化キー・セキュリティキー)」(③参照)を入 力します。

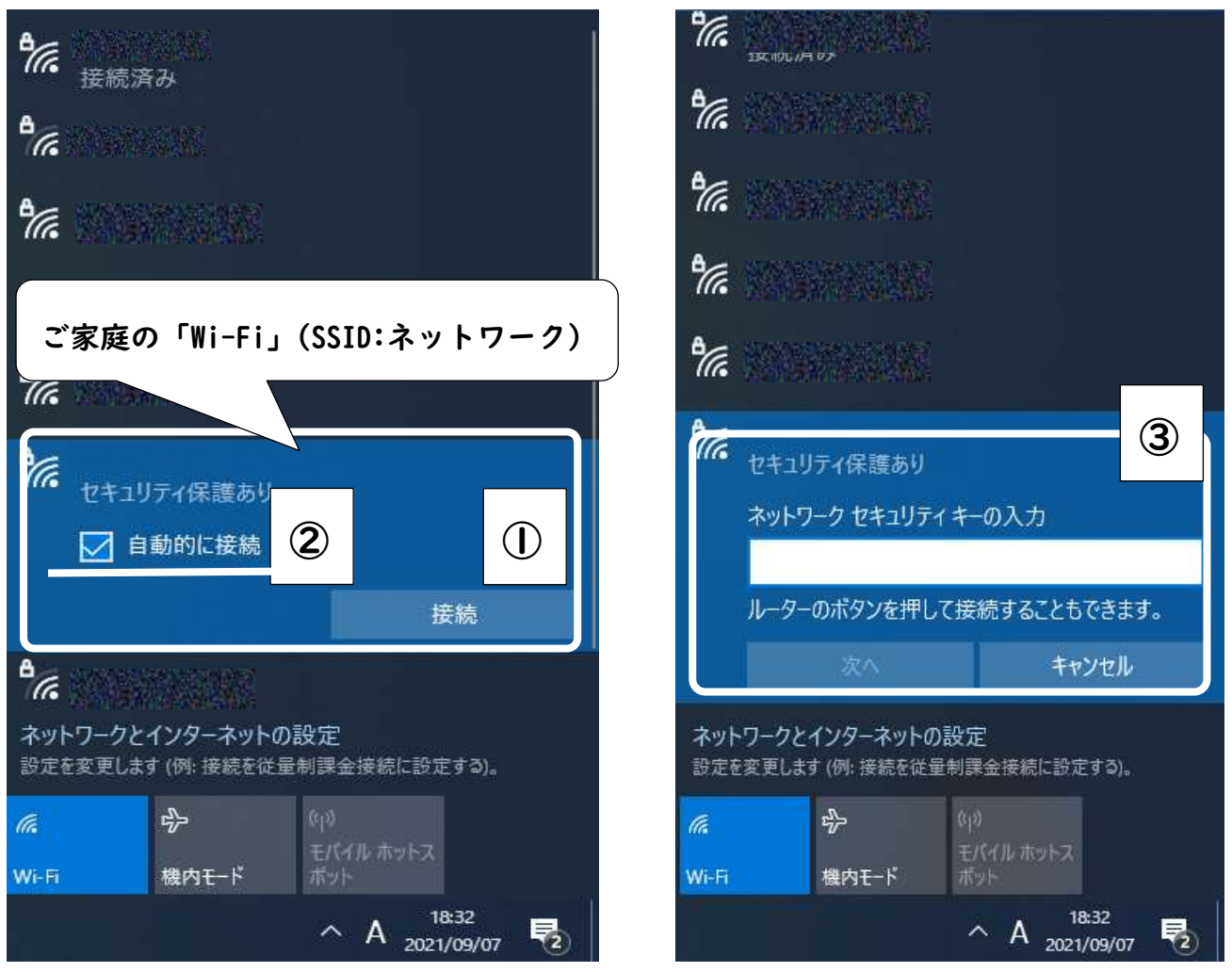

3. <u>「Sky menu cloud」をダブルクリック</u>して、インターネット利用が可能か確認します。 (Google Chrome などが正常に立ち上あがるかもご確認ください。)

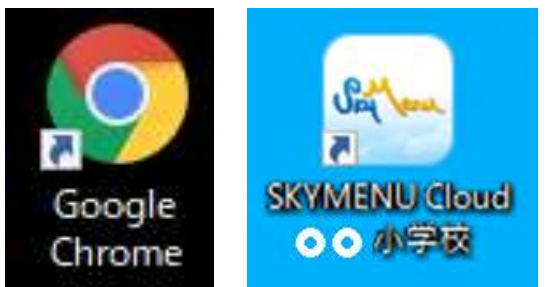

※「Wi-Fiへの接続」を行う上で、タブレット端末のフィルターの更新状況によっては、うまくいかない場合があります。その場合は、デスクトップ上の再起動アプリから、再起動をして再度、試してください。